# Création d'une boite organisationnelle

BAL ORG (\*) S'inscrire depuis le formulaire en ligne

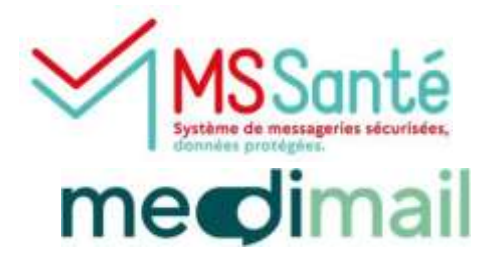

Une adresse MSS (Messagerie Sécurisée de Santé) permet d'échanger des données de santé de façon sécurisée avec tous les professionnels de santé utilisant Medimail ou une autre MSS (Lifen, Mailiz...).

Pour avoir un compte partagé (BAL ORG), il faut avoir obligatoirement un compte individuel, car on ne peut accéder à un compte partagé qu'après s'être connecté à son <u>compte individuel nominatif</u>. La boite organisationnelle permet de bénéficier d'une adresse MSS visible dans <u>l'annuaire santé</u>. Les pharmacies disposants d'une boite organisationnelle pourront être contactées par les citoyens via Mon Espace Santé.

Si vous êtes <u>professionnel de santé</u> et que vous appartenez à une<u>structure qui ne dispose pas encore</u> <u>de Medimail</u> et qui souhaite le déployer : renseigner le formulaire de demande de raccordement en cliquant <u>ici</u>

Si vous êtes <u>professionnels de santé</u> et que vous appartenez à une <u>structure qui dispose déjà de</u> <u>Medimail</u>, rapprochez-vous de l'administrateur Medimail pour la création de votre compte.

## Se connecter sur le site de Medimail

Aller sur le site <u>http://medimail.mipih.fr</u> Cliquer sur **Créer un compte.** 

| merclimail                                                                                                    | kaltesseljenartiple.com                                                 |
|----------------------------------------------------------------------------------------------------|-------------------------------------------------------------------------|
|                                                                                                    | No. of press                                                            |
| La Messagerie Sécurisée de                                                                                                    | Matt de posse                                                           |
| Santé publique                                                                                                    | Met de posse exbilé ?<br>Créer un compte Connecton                      |
| Sécurisez vos échanges entre professionnels de santé et avec vos patients     Accédez à l'annuaire des professionnels de santé | PRO SANTE CONNECT                                                       |
| ✓ Bénéficiez d'un compte à titre personnel ou organisationnel                                                                  | PORTAIL CORSE - PREPROD     PORTAIL GCS GUYASIS - INTEGRATION           |
|                                                                                                    | On Partal MonacoSand - RECETTE V2 - CIA OPASS OCCITANE V2 - INTEGRATION |
|                                                                                                    |                                                                         |
|                                                                                                    | C=> selfle_sonte_pp_idp                                                 |
|                                                                                                    |                                                                         |

#### (\*) Les différents types de Boites Aux Lettres :

1

<u>BAL ORG</u>: Boite Aux Lettres ORGanisationnelle, compte partagé par plusieurs professionnels avec ou sans identifiant RPPS. Pour des raisons pratiques, il est préférable de créer les comptes individuels nominatifs avant de créer la BAL ORG Pour la création d'un compte individuel nominatif, se référer au mode opératoire : Création d'un compte individuel nominatif

<u>BAL PER</u>: Boite Aux Lettres PERsonnelle individuelle pour professionnel de santé avec identifiant RPPS – Compte donnant lieu à une adresse MSSanté dans l'annuaire MSSanté national – Adresse visible par tous les utilisateurs de MSSanté (Medimail, Mailiz, Lifen, ...) <u>BAL INT</u>: Boîte Aux Lettres INTerne individuelle pour professionnel de santé en attente d'un identifiant RPPS (professionnels de santé étrangers ou en formation) – Compte pouvant donner lieu à une adresse MSSanté dans l'annuaire MSS national – Adresse visible par tous les utilisateurs de MSSanté (Medimail, Mailiz, Lifen, ...)

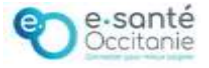

Choisir la région dans laquelle vous exercez :

NB : la création de compte est disponible seulement dans les régions où Medimail a été choisi comme solution de messagerie sécurisée de santé pour les libéraux.

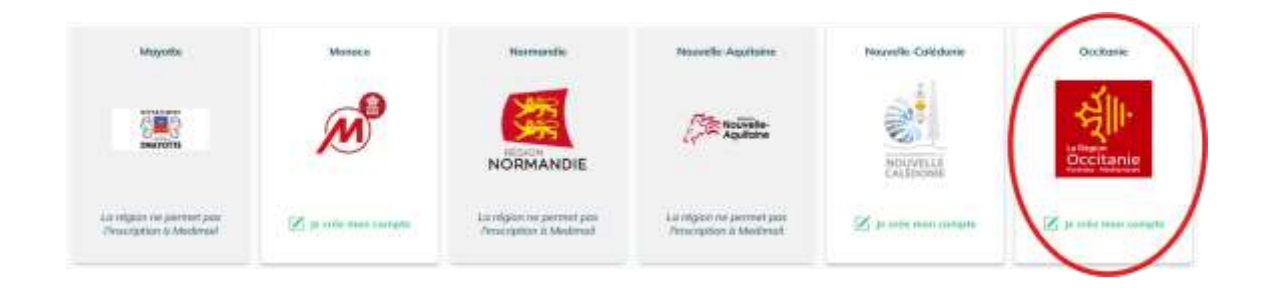

### Cliquer sur Nous créons un compte partagé

organisationnelle 3

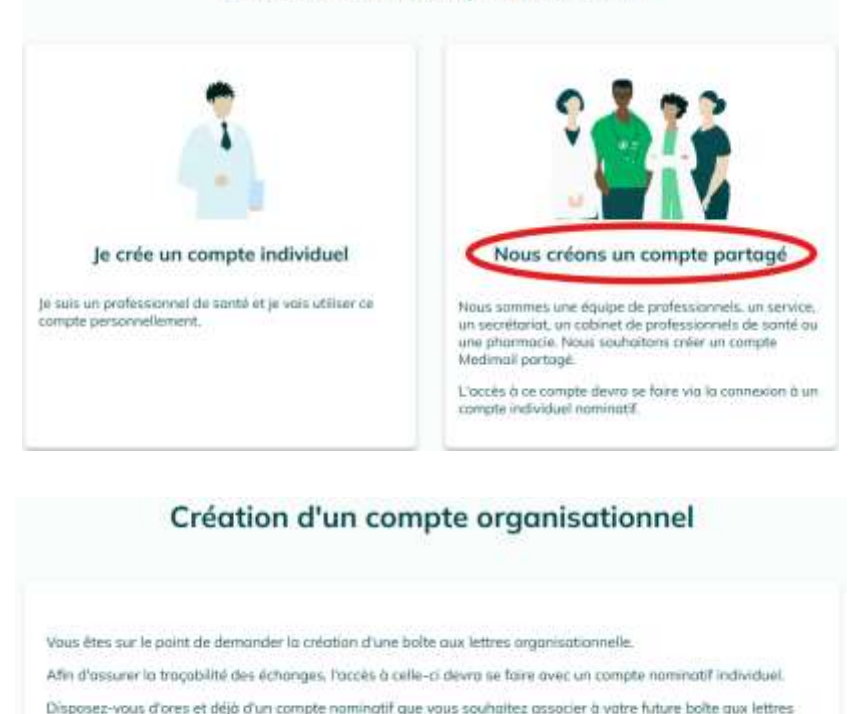

#### Création d'un compte Medimail

Si vous disposez déjà d'un compte individuel : Cliquez sur « **Oui** » pour créer la boite organisationnelle.

Si vous ne disposez pas encore d'un compte individuel, nous vous recommandons de créer votre compte individuel nominatif directement en suivant le mode opératoire : <u>Création d'un compte individuel nominatif</u>

Si vous cliquez sur « Non », cela va créer un compte non visible dans l'annuaire.

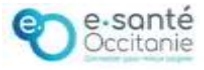

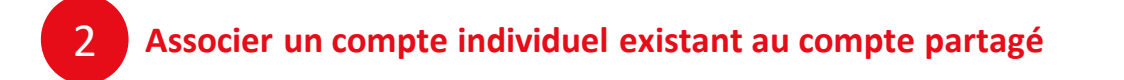

Saisir l'identifiant et le mot de passe de votre compte individuel puis valider.

| e renseigne l'adresse mail et le mot c<br>poîte aux lettres organisationnelle | e passe du compte nominatif qui me permettra d'accéder à ma future          |
|-------------------------------------------------------------------------------|-----------------------------------------------------------------------------|
| Adresse mail *                                                                |                                                                             |
| nadege.vives@esante-occitanie.fr                                              |                                                                             |
| Aot de passe *                                                                |                                                                             |
| ••••••                                                                        | 0                                                                           |
| Si vous quet oublié le mot de passe a                                         | ssocié à votre compte pomipatif vous pouvez le réinitialiser sur la page du |

Renseigner le code à usage unique reçu sur votre adresse mail puis valider.

| Créatio                                                       | n d'un compte organisationnel                                         |
|---------------------------------------------------------------|-----------------------------------------------------------------------|
|                                                               | <u></u>                                                               |
|                                                               |                                                                       |
| Je renseigne le code reçu afin de valide<br>cours de création | er l'association de mon compte nominatif au compte organisationnel en |
|                                                               | 424195                                                                |
|                                                               |                                                                       |
|                                                               | ( 🕼 Renvoyer le code ) 🛛 🚿 Valider                                    |

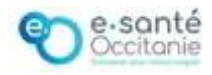

# Compléter le formulaire d'inscription du compte partagé

3

Vérifier les informations préalablement saisies et compléter le formulaire (seuls les champs avec un (\*) sont obligatoires) :

| Je renseigne l'adresse mai                                                                                                    | l du compte organisationnel               | Renseigner une adresse mail generique.                         |
|----------------------------------------------------------------------------------------------------|-------------------------------------------|----------------------------------------------------------------|
|                                                                                                    |                                           | Ex : <u>pharmacie-du-centre-albi@gmail.com</u> ;               |
| dissa noi *                                                                                                    |                                           | secretariat.equipe@yahoo.fr                                    |
| ex:secretorial@gmail.com                                                                                                    |                                           | • Saisir une <b>description du compte</b> précise.             |
| Z mprovingen bejeltensen                                                                                                    |                                           | Ce champ permet d'âtre retrouvé plus facilement dans           |
| escription du compte *                                                                                                    |                                           | l'annuaire                                                     |
| ioc: service cardiologie de la clinique du c                                                                                                   | château, pharmacie du lac à Perpignar 🛛 🛈 | Indiquer le nom du service, la structure, la ville, le code po |
|                                                                                                    |                                           | Ex : service psychiatrique clinique du château 31400 Toul      |
|                                                                                                    |                                           |                                                                |
|                                                                                                    |                                           |                                                                |
| le renseigne les informatio                                                                                                    | ns de la structure d'exercice             |                                                                |
| Je rendengine red ministratio                                                                                                    |                                           |                                                                |
| gar af also tiftan établissenient *                                                                                                    | Monthan distribution *                    |                                                                |
| Sélectionner un type d'identifiant 🔍                                                                                                    | 0                                         |                                                                |
| A stansate paqatike                                                                                                    | A Internation subjectures                 | <ul> <li>Identifiant établissement :</li> </ul>                |
| uderseuer                                                                                                    |                                           | Indiquer le numéro FINESS géographique. V                      |
| Renseigner une odresse                                                                                                    |                                           | l'exactitude de votre numéro FINESS ici.                       |
| 0e                                                                                                    | Code poetul                               | Indiquer le SIREN/SIRET uniquement si vous ne dis              |
| Renseigner une ville                                                                                                    | Renseigner un code postol                 | pas de FINESS.                                                 |
| legen *                                                                                                    | Disortement                               | a Indianan Kaduaan nastala da la structura en s                |
| Occitoria × V (i)                                                                                                    | Sélectionner un département               | • Indiquer l'adresse postale de la structure, sa i             |
|                                                                                                    |                                           | sociale, le service de rattachement (s'il y en a               |
| ALLEY SCALE.                                                                                                    | Service in Human Service                  | un <b>numéro de téléphone</b> .                                |
|                                                                                                    |                                           | Renseigner ces champs permet d'être retrouvé                   |
| Nigheria phofessionnat                                                                                                    | (+) l'ajoute un deuxième numéro de        | facilement dans l'annuaire.                                    |
|                                                                                                    | téléphone                                 |                                                                |
|                                                                                                    |                                           |                                                                |
|                                                                                                    |                                           |                                                                |
|                                                                                                    |                                           |                                                                |
| Je renseigne les informations                                                                                                    | relatives au responsable du               |                                                                |
| compte                                                                                                    |                                           | Ine hoite organisationnelle doit être so                       |
| Note the response to the                                                                                                    | Printen du regulazzable *                 | responsabilité d'un professionnel de senté                     |
|                                                                                                    |                                           | responsabilité d'un professionner de sante.                    |
| votevous *                                                                                                    | Sandifard                                 | Indiquer son <b>nom</b> , son <b>prenom</b> , selectionn       |
| Sélectionner une profession                                                                                                    |                                           | <b>profession</b> et noter son <b>identifiant RPPS</b> .       |
|                                                                                                    |                                           | Par défaut, l'option dématérialisation est coc                 |
| la roncolano mos or                                                                                                    | éférences d'utilisation                   | Laisser cette option cochée.                                   |
| Je renseigne mes pro                                                                                                    | ererences a admisation                    |                                                                |
| (motividuation                                                                                                    |                                           | • Par defaut, votre adresse mail est visible                   |
|                                                                                                    | changes et ne plus recevoir de papier.    | l'annuaire Medimail.                                           |
| <ul> <li>Je souhaite dematerialiser tous mes ex</li> </ul>                                                                                     |                                           |                                                                |
| <ul> <li>Je souhaite dematerialiser taus mes ex<br/>glatté euro l'unicairo Madrinal</li> </ul>                                                 |                                           |                                                                |
| <ul> <li>Je souhaite dematerialiser tous mes ex<br/>skillté ann formaine Madmal</li> <li>Je souhaite que mon adresse mail app</li> </ul>       | araisse dans l'annuaire Medimail.         |                                                                |
| <ul> <li>Je souhaite dematerialiser tous mes ex<br/>relatité dous l'annuaire Medimeil</li> <li>Je souhaite que mon odresse mail app</li> </ul> | araisse dans l'annuaire Medimail.         | Cliquer cur le velide                                          |

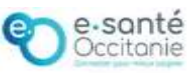

# 4 Validation et visibilité du compte dans l'annuaire santé

Un mail est envoyé une fois le compte validé.

Le compte sera visible dans l'annuaire santé dans les 72h, après que le Centre de Services du GRADeS ait finalisé le paramétrage du compte, notamment la création de l'adresse MSSanté.

Ex : Pour une pharmacie, l'adresse MSSanté se présentera sous la forme : Nom de la pharmacie, code postal, commune + nom de domaine pharmacien. <u>Pharmacie.du.centre.81000.albi@pharmacien.oc.mssante.fr</u>

# 5

# Accéder à la boite organisationnelle une fois le compte validé

Se connecter à Medimail avec son identifiant (adresse mail du compte individuel nominatif) et son mot de passe.

Saisir le code OTP (code à usage unique), envoyé sur votre adresse mail.

Par défaut, on arrive sur le compte individuel, pour basculer sur la BAL ORG :

Cliquer sur l'intitulé du compte en haut à droite, puis sur « Changer de compte », et sur l'adresse mail du compte organisationnel.

#### Actions possibles depuis la BAL ORG

#### Ajout d'utilisateurs à la BAL ORG :

Une fois le compte partagé validé, vous pouvez ajouter d'autres utilisateurs - Se référer au mode opératoire : <u>Ajout d'un compte utilisateur à une boite organisationnelle (BAL ORG)</u>

## Une question ? Besoin d'aide ? Contactez le centre de services du GRADeS Occitanie !

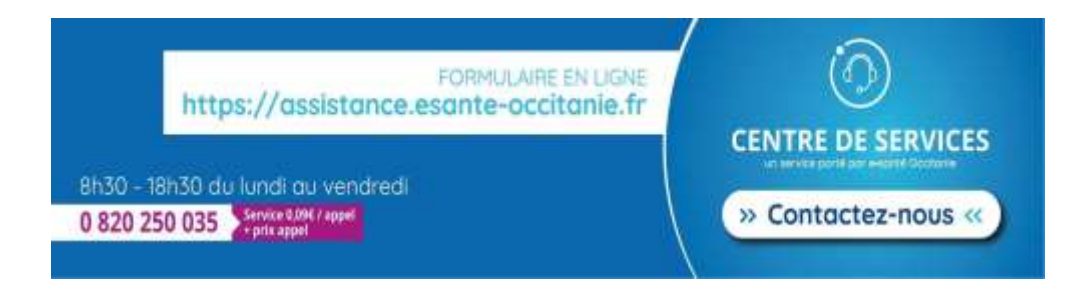

Assistance e-Santé Occitanie - Jira Service Management

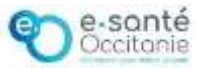